## Ссылка на сайт электронной информационно-образовательной среды Тюменского государственного института культуры (далее - ЭИОС) - <u>https://eduoffice.tumgik.ru/</u>.

Для сдачи экзаменов онлайн, абитуриенту необходимо перейти по ссылке, представленной выше. На сайте войдите в личный кабинет абитуриента через кнопку «Вход» и авторизоваться.

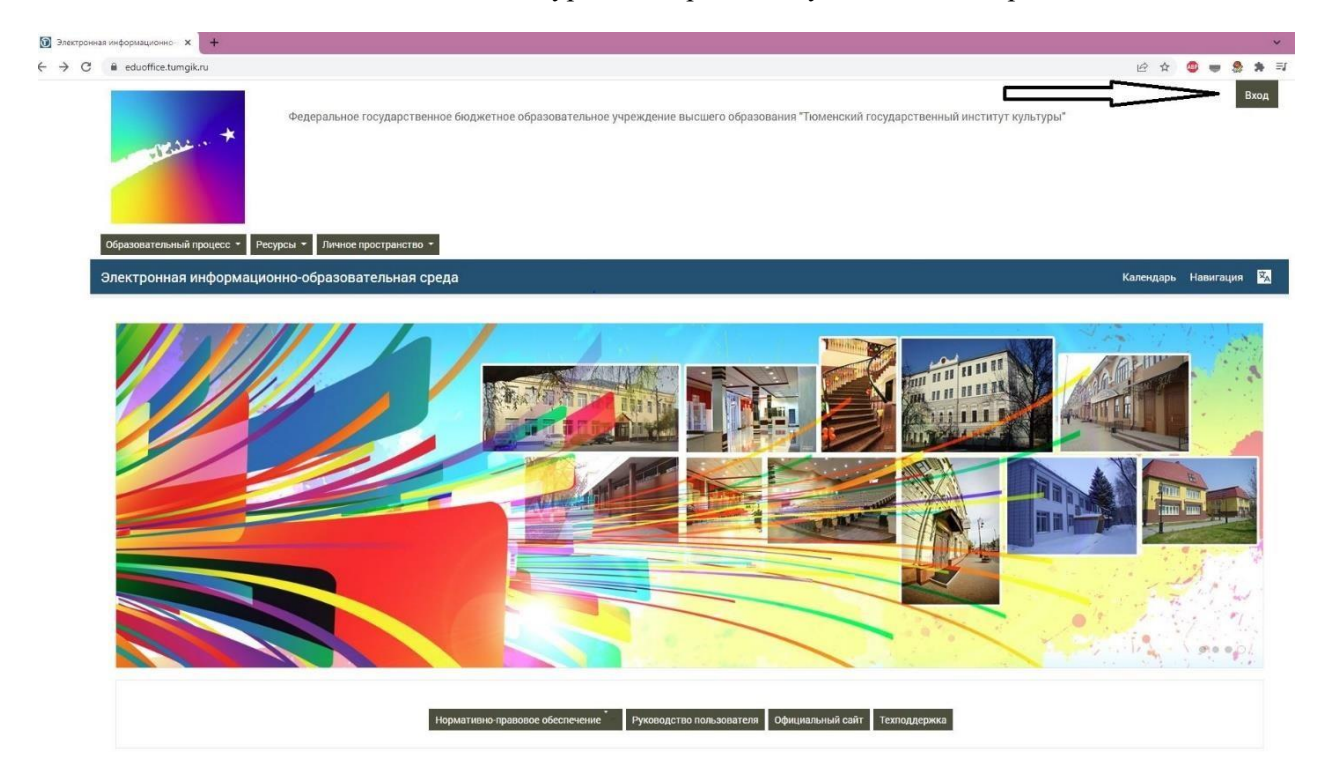

Логин и пароль для входа в систему будут направлены на указанный при подаче заявления адрес электронной почты (не позднее 17 июля 2023 года). Если Вы не получили логин и пароль, направьте соответствующее обращение по адресу электронной почты support@tumgik.ru.

После введения логина в личном кабинете кликните по иконке вашего профиля.

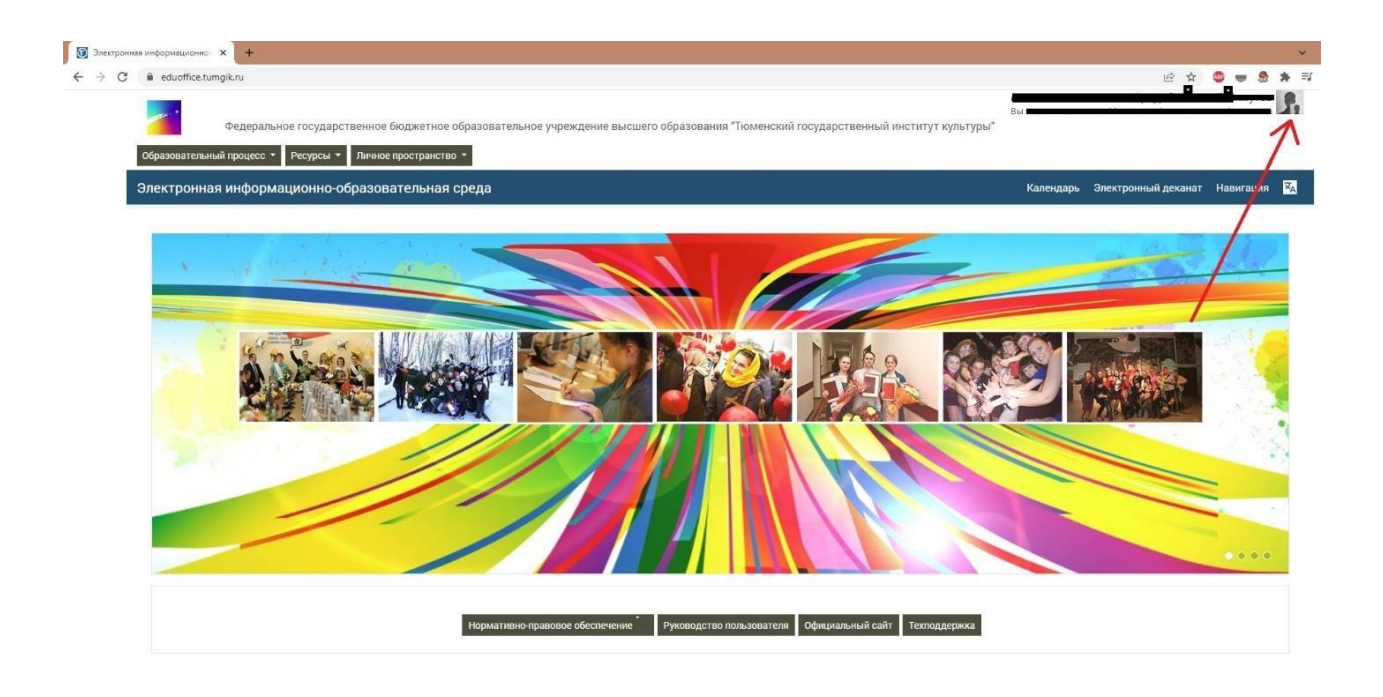

В личном кабинете выбрать раздел «Абитуриент 2023»

| ⑦ Личный кабинет × + ← → C = eduoffice.tumgik.ru/my/                                                  |                                        |                                            |                                                                                          | 8 1 |           |          | * =        |
|----------------------------------------------------------------------------------------------------|----------------------------------------|--------------------------------------------|------------------------------------------------------------------------------------------|-----|-----------|----------|------------|
| Федеральное государ                                                                                   | ственное бюджетное образовательное уч  | реждение высшего образования "Тюменс       | Вы зашли под именем                                                                      |     |           |          | <b>f</b> , |
| Электронная информационно-                                                                            | образовательная среда: Личный і        | кабинет                                    | G 🖿 🖇 É                                                                                  | ) 🖁 |           |          | 泓          |
| \land > Личный кабинет                                                                                | -                                      |                                            |                                                                                          | Had | строить э | гу стран | ицу        |
| Навигация<br>В начало<br>в Личный кабинет<br>> Страницы сайта<br>Эличный кабинет<br>> Абудуриент 2022 | Информация                             | Маргарита Александровна<br>новые сообщения | а Алендеева<br>Адрес электронной почты: rita.alendeeva01@mail.ru<br>Редактировать данные |     |           |          |            |
|                                                                                                    | Недавно посещенные кур                 | росы<br>Нет т                              | недавно посещенных курсов                                                                |     |           |          |            |
|                                                                                                    | Рейтинг портфоли<br>Место в рейтинге - | ио                                         |                                                                                          |     |           |          |            |

В открывающемся окне появится список предметов. Выбрав необходимый к сдаче предмет, в установленное время приступаете к выполнению задания.

Важно помнить, что на прохождение теста у Вас есть одна попытка. Будьте предельно внимательны и следуйте инструкции.

| $\leftarrow \rightarrow C$ $\oplus$ ed | duoffice.tumgik.ru/course/view.php?id=2593                         | 이 년 ☆ 🧐 ।   |
|----------------------------------------|--------------------------------------------------------------------|-------------|
|                                        | Абитуриент 2022                                                    | Новигация 🔀 |
|                                        | 🎓 🔪 Личный кабинет 🗦 🖩 > Абитуриент 2022                           |             |
| _                                      | • История  Тест по истории  Объявления                             |             |
|                                        | Русский язык Тест по русскому языку                                |             |
| <b>—</b>                               | <ul> <li>Обществознание</li> <li>Тест по обществознанию</li> </ul> |             |
|                                        | <ul> <li>Литература</li> <li>Тест по литературе</li> </ul>         | Ξ.          |

| o a cooomector            | mgik.ru/mod/quiz/view.php?id=21250                                                                                           | Q 🖻 🖈 🚇 🖷                                                  |
|---------------------------|----------------------------------------------------------------------------------------------------|------------------------------------------------------------|
|                           |                                                                                                    | Вы зашли под именем                                        |
|                           | Федеральное государственное бюджетное образовательное учреждение высшего образования "Тюменский государственный институт кул | льтуры*                                                    |
| 06                        | бразовательный процесс + Ресурсы + Личное пространство +                                                                     |                                                            |
| A6                        | битуриент 2022                                                                                                    | Навигация 🏹                                                |
| ŵ                         | т 🔿 Личный кабинет 🗦 📾 > Абитуриент 2022. 🗦 История. 🔉 Тест по истории                                                       |                                                            |
|                           | Тест по истории                                                                                                    |                                                            |
|                           | Разрешено попыток: 2                                                                                                    |                                                            |
|                           | Этот тест был открыт Вторник, 20 июля 2021, 00:00                                                                            |                                                            |
|                           | Тестирование будет окончено в Вторник, 20 сентября 2022, 23 00                                                               |                                                            |
|                           | Ограничение по времени: 1 ч.                                                                                                 |                                                            |
|                           | Метод оценивания: Высшая оценка                                                                                              |                                                            |
|                           | Начать тестирование                                                                                                    | Объявления ►                                               |
|                           |                                                                                                    |                                                            |
|                           |                                                                                                    |                                                            |
| _                         |                                                                                                    |                                                            |
| - 8                       |                                                                                                    |                                                            |
|                           | IONCH5                                                                                                    |                                                            |
| r. T                      | 1041101 (0402) 23 10 03                                                                                                    | Privat                                                     |
| г. Ті<br>при<br>кан       | нцелярия (3452) 29 70 84 тел./факс                                                                                           | Выхи                                                       |
| г. Ті<br>при<br>кан<br>та | нделерин (3452) 29 70 84 тел./факс<br>.itotgiik:reldorat@mail.ru                                                             | Тюменский государственный институт культуры , 2011-2018 г. |

Время, выделяемое на прохождение теста, и количество вопросов зависят от сдаваемого предмета.

По окончанию теста необходимо его завершить (нажать на клавишу «завершить попытку»).

| Личный кабинет       III       > Абитуриент 2022       История       Тест по история         Волрос 40                                                                                                    |                            |                                       |                   |                          |
|----------------------------------------------------------------------------------------------------|----------------------------|---------------------------------------|-------------------|--------------------------|
| Вопрос 40<br>Пования<br>Банберите 4<br>Выберите 4<br>Выберите 4                                                                                                    | > Личный кабинет >         | стория > Тест по истории              |                   |                          |
| Пера ант<br>отекта<br>выберите €<br>выберите €<br>вонование Санкт-Петербурга<br>выберите €<br>выберите €<br>выберите €<br>выберите €<br>выберите €<br>выберите €<br>выберите €<br>выберите €<br>выберите €<br>выберите €<br>выберите €<br>выберите €<br>выберите €<br>выберите €<br>вонование Санкт-Петербурга<br>выберите €<br>выберите €<br>выберите €<br>вонование Санкт-Петербурга<br>выберите €<br>вонование Санкт-Петербурга<br>вонование Санкт-Петербурга<br>вонование Санкт-Петер | Вопрос 40                  |                                       |                   | Навигация по тесту       |
| али 4 5 6 7<br>9 основание Санкт-Петербурга Выберите 9<br>Выберите 9<br>Выберите                                                                                                    | Пока нет                   | · · · · · · · · · · · · · · · · · · · |                   |                          |
| Косс и выродите с<br>Выберите с<br>Выберите с<br>Выберите с<br>Предыдущая страница<br>Предилущая страница<br>Перейти на с<br>Объявления ►<br>Объявления ►<br>Объявления ►<br>Оставшееся время 0:59:25                                                                                                    | Балл: 4<br>Р Отметить      | Выберите •                            |                   | 1 2 3 4 5 6 7            |
| основание Санкт-Петербурга Выберите *<br>Предыдуцья страница  Предіти на * Объявления Закончить попытку  Ставшееся время 0:59:25                                                                                                    |                            | Выберите •                            |                   | 8 9 10 11 12 13 14       |
| Предыдущая страница<br>Перейти на с Объявления - Оставшееся время 0.59:25                                                                                                    | основание Санкт-Петербурга | Выберите •                            |                   | 15 16 17 18 19 20 21     |
| Предыдущая страница<br>Перейти на                                                                                                    |                            |                                       |                   | 22 23 24 25 26 27 28     |
| 10         36         37         38         39         40           Перейти на         Объявления         Закончить попытку         Оставшееся время 0:59:25                                                                                                    | Предыдущая страница        | c                                     | Закончить попытку | 29 30 31 32 33 34 35     |
| Перейти на         объявления ►         Закончить попытку           Оставшееся время 0:59:25         Оставшееся время 0:59:25                                                                                                    |                            |                                       |                   | 36 37 38 39 40           |
| Octabilitets spino 0.34.23                                                                                                    |                            | Перейти на +                          | Объявления ►      | Закончить попытку        |
|                                                                                                    |                            |                                       |                   | Оставшееся время 0:59:25 |
|                                                                                                    |                            |                                       |                   |                          |
|                                                                                                    |                            |                                       |                   |                          |
|                                                                                                    |                            |                                       |                   |                          |

Результаты прохождения теста будут размещены не позднее трех дней после его прохождения (в соответствии с Порядком приема):

- 1. на официальном сайте Института во вкладке «Количество заявлений и списки лиц, подавших документы, необходимые для поступления на программы бакалавриата и специалитета, результаты вступительных испытаний» (Главная страница / Поступающим / Прием 2023 / Высшее образование)
- 2. в личном кабинете абитуриента на сайте ЭИОС.